# How to Change Your Password

Last Modified on 24/08/2023 8:36 am EDT

#### 1. Log into your HBA account

## 2. Click on Change Password

| My Company           |                    |
|----------------------|--------------------|
| My Events            |                    |
| My Invoices          |                    |
| Shopping Cart        |                    |
| Store                |                    |
| Change Password      |                    |
| Help                 |                    |
|                      |                    |
|                      |                    |
| Membership Directory | Connect            |
| Membership Auto-     |                    |
| Renewal              | HBA SOUTHEAST NEWS |

## 3. Complete the required fields

| Business<br>Associat | OUR IMPACT WHO WE ARE EVENTS & PROGRAMS NEWS & INSIGHTS MEMBERSHIP                                                              |
|----------------------|----------------------------------------------------------------------------------------------------|
|                      | Security - Change My Password                                                                                                   |
|                      | Change My Password                                                                                                    |
|                      | WEB LOGIN NAME                                                                                                    |
|                      | bfairbanks@hbanet.org                                                                                                    |
|                      | NEW PASSWORD RE-ENTER NEW PASSWORD                                                                                              |
|                      |                                                                                                    |
|                      | BEFORE RESETTING YOUR PASSWORD WE JUST WAAT TO  205 ID JUU  If you can't read the characters click here to generate a new image |
|                      | TO CONFIRM THAT YOU ARE REALLY SEEING THIS SCREEN PLEASE TYPE THE CHARACTERS YOU SEE IN THIS IMAGE                              |
|                      | SAVE CHANGES CANCEL                                                                                                    |

#### 4. Click Save Changes